职业技能等级证书信息管理服务平台X证书发放流程操作指引

# ⇒操作一:上传和管理负责人签章

登录试点院校的初始账号,点"机构管理"--"试点院校管理"--点击"<sup>9</sup>"上传电子签章-预览效 果查看加盖在证书上的效果,效果好保存即可,效果不好重新处理电子签章图片再上传

## ⇒操作二:完善学生信息

部分院校提交学生报名信息时存在错误或不完善的情况,收到培训评价组织工作人员的通知后,院校 席再规定时间内确认并完善学生信息,培训评价组织方能签发证书。

## ⇒操作三:在线签字确认并签发证书

培训评价组织生成所有通过考试的待签发证书学生名单后,通知院校,院校在后台点击"证书管理" -- "证书发放管理"-- "确认签发证书"(可单个、可批量操作)。

## ⇒操作四:接收纸质版证书并发放至学生

培训评价组织完成纸质版证书制作后,邮寄至试点院校,由院校发放或邮寄至学生。

【详细图解操作详见附件操作手册】

# 职业技能等级证书信息管理服务平台 ● 试点院校证书发放操作手册

# ·证书发放流程

自 2020 年起,所有学生通过证书考试后,需要培训评价组织和试点院校进行在线审核签发证书。 签发通过后,系统会生成学生的电子证书。培训评价组织可以下载电子证书,打印成纸质证书加盖公章 发放给院校。学生拿到证书后,可以根据证书编码、身份证号码在职业技能等级证书信息管理服务平台 中进行查看、或者登录学生个人空间平台进行查验。

### 证书签发流程如下:

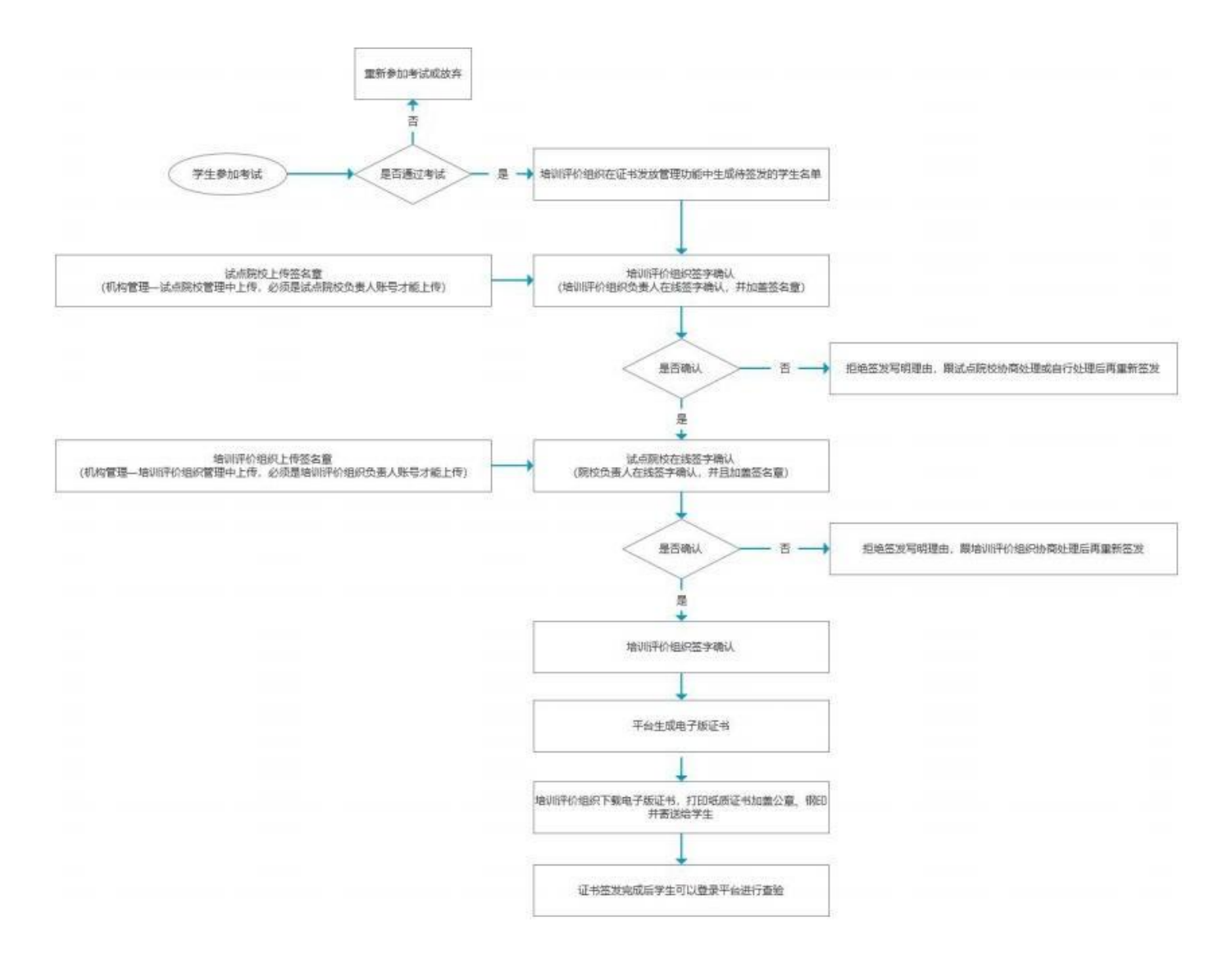

# 上传和管理负责人签章

在试点院校业务平台,登录试点院校负责人账号(即试点院校的初始账号,每个试点院校仅有一个, 不是自己创建的角色为试点院校业务管理员的账号),点机构管理——试点院校管理栏目,在这里 面就可以上传考核站点负责人的签名章了。

| 試点院校业务平台        | 三 品首页 品机构管理 🖬 |                 | 专试管理           | ⑥ 系统管理 |        |          | 🖉 . samana 🗸 🖉     |
|-----------------|---------------|-----------------|----------------|--------|--------|----------|--------------------|
| ■ 培训评价组织        | 机构管理 > 试点院校管理 |                 |                |        |        |          |                    |
| <b>曲</b> 试点院校管理 | (             |                 |                |        |        |          |                    |
|                 | 院校代码          |                 | 院校名称           |        |        | 试点证书     |                    |
|                 | 院校类型          |                 | 院校属性           |        |        | 申报年度 请选择 |                    |
|                 | 全部1 中朝院校 0 高期 | 就校1 本科院校0 开放大学0 | 本科层次职业教育试点学校 0 |        |        |          | ## 18#             |
|                 |               |                 |                |        |        |          |                    |
|                 |               |                 |                |        |        |          |                    |
|                 | 院校代码          | 院校名称            | 院校属性           | 院校类型   | 参与试点证书 | 院校状态     | 操作                 |
|                 | 4144012743    | Autor (         | 试点晚校           | 高新院校   | 29     | 已启用      |                    |
|                 |               |                 |                |        |        | < 1 >    | 10祭/页 - 共1条 前往 1 页 |
|                 | 5             |                 |                |        |        |          |                    |
|                 |               |                 |                |        |        |          |                    |
|                 |               |                 |                |        |        |          |                    |
|                 |               |                 |                |        |        |          |                    |
|                 |               |                 |                |        |        |          |                    |

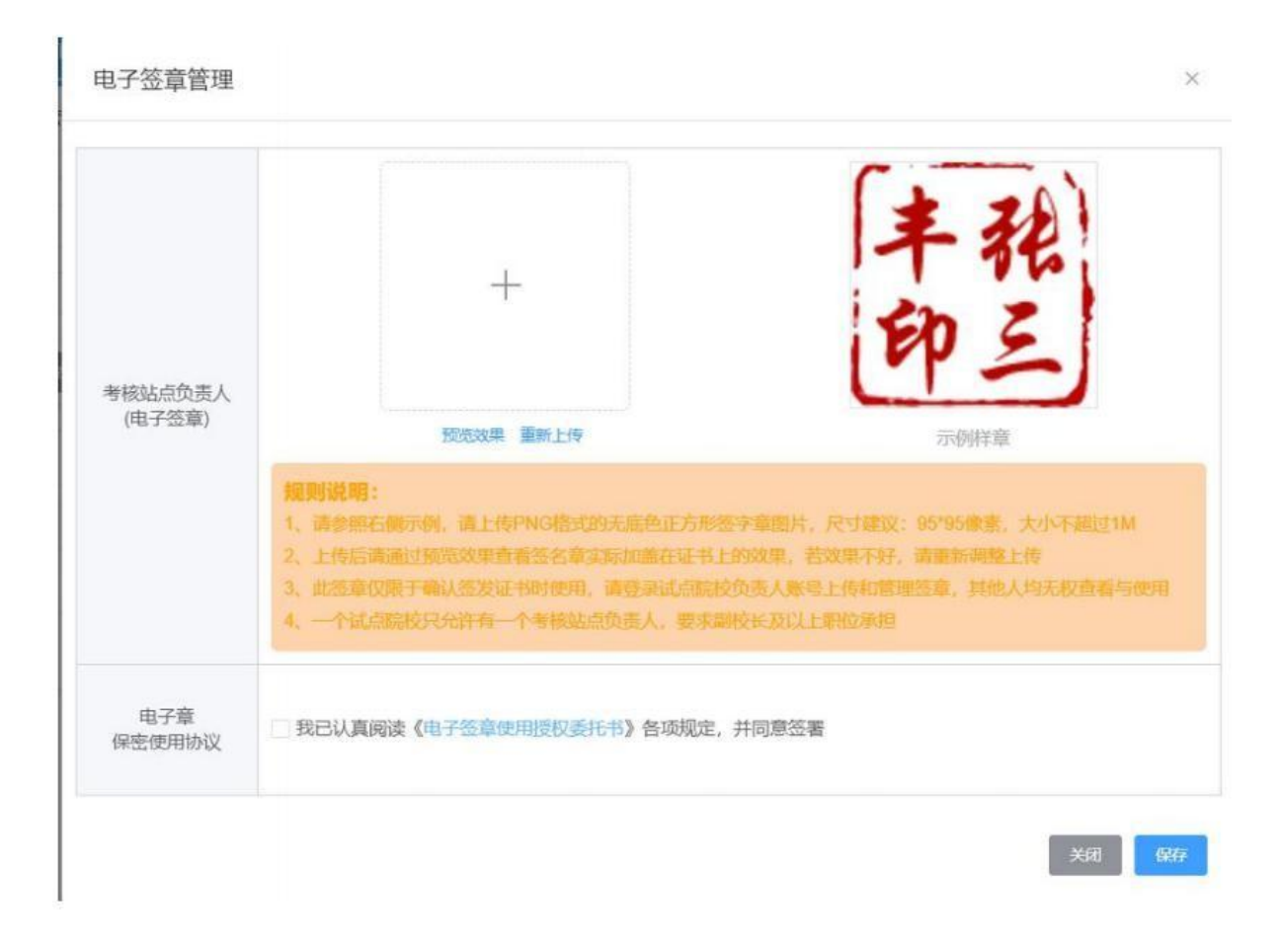

注意:

- > 一个试点院校无论参加多少个证书的试点,有且只允许有一个考核站点负责人,要求副校长及以上职位承担;
- 上传考核站点负责人签名章,请上传 PNG 格式的无底色正方形签字章图片,尺寸建议:95\*95 像素,大小不超过1M;
- 上传后请通过预览效果查看电子签名章实际加盖在证书上的效果,若效果不好,请重新调整上传;
- > 此电子签章仅限于确认签发证书时使用,请登录试点院校负责人账号上传和管理签章,其他人均无权查看与使用;
- > 一个试点院校无论参加多少个证书的试点,有且只允许有一个考核站点负责人,要求副校长及以上职位承担;
- > 电子签名章上传保存前,请认真阅读《电子签名章使用授权委托书》,若无误请勾选,并保存。

# ·在线签字确认签发证书

学生通过考试后,培训评价组织会在证书管理——证书发放管理中生成所有通过考试的待签发证书的 学生名单。名单生成后,需要试点院校和培训评价组织在平台上进行在线签字确认,并加盖签名章。有一方 不同意签发,证书都无法正常发放。双方都签发通过后,由培训评价组织下载电子版的证书,打印 加盖公章和钢印后邮寄给院校,由院校代给学生。

具体操作:在证书管理——证书发放管理中,进行确认签发操作即可。可以单个确认,也可以批量 确认

| 11 试点院校业务平台 | 三 6 8页 6 机构管理 <b>1</b> 67                                   | 127 OU+28 OF #1128                                                                                   |      | © Reth                                                                                                   |            | 👰 :=> ×      |  |  |  |  |  |  |
|-------------|-------------------------------------------------------------|----------------------------------------------------------------------------------------------------|------|----------------------------------------------------------------------------------------------------|------------|--------------|--|--|--|--|--|--|
| 印 证书信息管理    | 证书管理 > 证书发放管理                                               |                                                                                                    |      |                                                                                                    |            |              |  |  |  |  |  |  |
| 및 证书发放管理    |                                                             |                                                                                                    |      |                                                                                                    |            |              |  |  |  |  |  |  |
| 單 证书试点申报    | 学生姓名                                                        |                                                                                                    | 身份证号 |                                                                                                    | 学生类型       |              |  |  |  |  |  |  |
|             | 所應院校                                                        |                                                                                                    | 证书编号 |                                                                                                    | 证书名称       | 論选择          |  |  |  |  |  |  |
|             | SECENTING                                                   |                                                                                                    | 考试计划 | 構造授                                                                                                    | 考核站底 街街市   |              |  |  |  |  |  |  |
|             | 全等 61 法临开价组织研发发 0 考虑动力并发发 47 考虑动力并发发 4 考虑动力并发发 4 美国 爱爱      |                                                                                                    |      |                                                                                                    |            |              |  |  |  |  |  |  |
|             | REGENERRE REGALEN                                           |                                                                                                    |      |                                                                                                    |            |              |  |  |  |  |  |  |
|             | 学生信息                                                        | 证书值》                                                                                                 | 8    | 考证结束                                                                                                    | 证书状        | 1811<br>1811 |  |  |  |  |  |  |
|             | 学生还名: 来服飞<br>身份证号: 610114*******1011<br>学生关型: 院校学生<br>所服历校: | 证书编号:15600031015610012000045<br>证书后称:時時得總技术职业的局部运书<br>证书编码:初级<br>感证和语:                               |      | 考试计划: 2020年7月考试计划将再推进计术职业性能等级证书初级<br>考试发动。<br>考试失志: 已通过                                                  | 侍王:<br>考试站 |              |  |  |  |  |  |  |
|             | 学生姓名: 新海威<br>局心证号: 612722******5673<br>学生典型: 脱位学生<br>所座脱位:  | 证书编号:15500031015610012000043<br>证书名称:特殊推进大平型过数邮单级证书<br>证书编码:物理<br>所近1010;中和服务教育科技优优为有限公司<br>发记时间:    |      | 考试计划:2020年7月考试计划科除焊接技术职业技能等级正书印象<br>考试社会:7000年2月考试上的科除焊接技术职业技能等级正书印象<br>考试社会:7000年2月考试上的特殊焊接技术职业技能等级正书印象 | 得至3        | 8<br>Lá 💿 🔕  |  |  |  |  |  |  |
|             | 学生姓名: 种例<br>身份证号: 610121******5092<br>学生关键: 脱位学生<br>所懂用校:   | 证书编号: 1500031015910012000044<br>证书指示: 特别理想技术型业技能简单原证书<br>证书编成: 初成<br>原证书指示: 中能超等教育科技化为:有限公司<br>发证时间: |      | 考试计划。2020年7月考试计划将持续通訊才把应控超級保证书印度<br>考试认道。2020年7月考试计划将持续通訊才把应控超級保证书印度<br>考试认道。已是注                         | 特别的        | * <b>O 2</b> |  |  |  |  |  |  |

#### 注意:

- > 点列表中的审核按钮就是单个签发,点右上角的批量确认签发即可批量签发;
- > 若确认签发需要签发人使用微信扫码二维码进行在线签字确认;
- > 若拒绝签发需要签发人写明拒绝签发理由,由培训评价组织处理好后再进行重新签发;
- 审核人在线签名并确认签发后,则证明签发机构已经确认发证记录和成绩准确无误,确认可发证。一旦完成操作,不可撤回;
- 审核人在线签名仅用于本次签发证书签名确认所用,不能当做证书上的签名章使用,签名章需要单独到试点院校 管 理中上传。